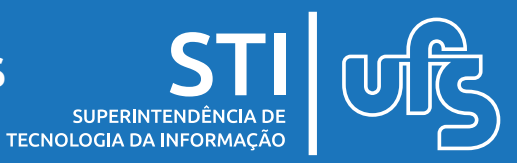

### Objetivo

Este manual visa salientar os passos a serem seguidos pelos discentes para solicitar as bolsas auxílio que são ofertadas pela equipe da PROEST.

#### Tópicos

- 1. Solicitação de auxílios;
- 2. Acompanhar a situação das bolsas auxílio.

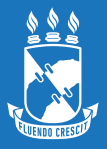

#### Observação: Para solicitar um auxílio é necessário antes aderir ao cadastro único e declarar a situação de vulnerabilidade.

A adesão ao Cadastro Único pode ser feita através do seguinte Caminho:

#### Portal do Discente > Bolsas > Cadastro Único > Aderir ao Cadastro Único

E a declaração pode ser feita através do seguinte caminho:

#### Portal do Discente > Bolsas > Situação de Vulnerabilidade Socioeconômica > Declarar Situação de Vulnerabilidade Socioeconômica

Para informações mais detalhadas sobre os procedimentos citados acima, acesse o manual de Cadastro Único e Declaração de Vulnerabilidade nesse link.

Após realizar os processos de atualização do Cadastro Único e Declaração de Vulnerabilidade, acesse:

#### Portal do Discente > Bolsas > Solicitação de Bolsa Auxílio

| 😂 Ensino   🌡 Pesquisa  🧐 Extensão                                                                       | 🔓 Bolsas 🛛 🔝 Estágio 🛛 🕸 Ambientes Virtuais                      | (j) 0      | Outros                                       |                  |
|----------------------------------------------------------------------------------------------------|------------------------------------------------------------------|------------|----------------------------------------------|------------------|
| Tutorial para Discente - Mod                                                                            | Cadastro Único                                                   | _          |                                              |                  |
| Com o objetivo de orientar o acesso ao sist<br>discentes dos Programas de Pos-graduacao,<br>aos mesmos. | Oportunidades de Bolsa<br>Acompanhar Meus Registros de Interesse | an<br>is ( | ido manual para os<br>operacoes e atribuidas | Atualizar        |
|                                                                                                    | Minhas Bolsas na Instituição                                     |            |                                              | Meus Dad         |
|                                                                                                    | Solicitação de Bolsas                                            | •          | Solicitação de Bolsa Aux                     | ílio             |
|                                                                                                    |                                                                  | _          | Acompanhar Solicitação                       | de Bolsa Auxílio |

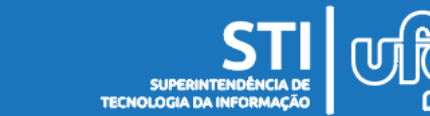

# Em seguida, esta tela contendo a confirmação do endereço familiar irá aparecer:

| Endereço da Família<br>Caso voce não more com sua família, é necessário informar o endereço. Durante a triagem feita pelo serviço social da CODAE este dado será relevante para |         |              |  |  |
|----------------------------------------------------------------------------------------------------|---------|--------------|--|--|
| determin                                                                                                    |         |              |  |  |
|                                                                                                    | CEP:    | Bairro:      |  |  |
|                                                                                                    | Rua:    | Número:      |  |  |
|                                                                                                    | Cidade: | UF:          |  |  |
|                                                                                                    |         |              |  |  |
| Endereço da sua família é diferente do endereço acima?<br>O Sim 💿 Não                                                                                                    |         |              |  |  |
|                                                                                                    |         | Continuar >> |  |  |

\* Campos de preenchimento obrigatório.

Nessa tela irá aparecer o endereço que você cadastrou na aba "Meus dados pessoais". Para dar continuidade, é necessário confirmar se o endereço realmente está correto. Se estiver, basta clicar em "Continuar".

Se por ventura o endereço estiver incorreto, basta clicar em "Sim", e a seguinte tela surgirá:

|                 | Bairro:                |
|-----------------|------------------------|
| Rua:            | Número:                |
| Cidade:         | UF:                    |
| CEP:            | NDEREÇO DA FAMÍLIA     |
| Logradouro:     | N.º:                   |
| P = ima + i     | Complemento:           |
| Bairro: 👷       |                        |
| UF: * Sergipe V | Município: 🖈 Aracaju 🔹 |

Basta inserir os dados corretos e clicar em "Continuar". Feito isso, você será direcionado para a tela de solicitação de auxílios:

| POR FAVOR, LEIA AS INSTRUÇÕES ABAIXO                        |                |            |            |                  |               |                                         |
|-------------------------------------------------------------|----------------|------------|------------|------------------|---------------|-----------------------------------------|
| PERÍODOS DE INSCRIÇÃO                                       |                |            |            |                  |               |                                         |
| Tipo da Bolsa                                               | Modalidade     | Início     | Fim        | Hora término     | Município     | Discentes Permitidos                    |
| CULTURA                                                     | TESTE          | 08/03/2016 | 17/03/2016 |                  | São Cristóvão | Discentes Novatos / Discentes Veteranos |
| AUXÍLIO CRECHE                                              |                | 08/03/2016 | 17/03/2016 |                  | São Cristóvão | Discentes Novatos / Discentes Veteranos |
|                                                             |                |            |            |                  |               |                                         |
| Bolsa Desejad                                               | a: \star SELEC | IONE       | T          |                  |               |                                         |
| Eu li e compreendi as instruções e prazos informados acima. |                |            |            |                  |               |                                         |
| Continuar >>>                                               |                |            |            |                  |               |                                         |
|                                                             |                |            |            | Conunuar >>>     |               |                                         |
|                                                             |                |            | L          | Conunuar >>>     | ]             |                                         |
|                                                             |                |            | * Campos ( | de preenchimento | obrigatório.  |                                         |

Leia atentamente as informações e escolha a bolsa desejada.

**Atenção:** Caso escolha a bolsa cultura ou esporte, você deverá escolher a modalidade em que deseja se inscrever.

Ex: A bolsa esporte poderá ter várias modalidades, como futebol, futsal, vôlei etc. Caso escolha futebol, você vai concorrer apenas em futebol. Caso não consiga a aprovação, não poderá ser realocado para outra modalidade.

Após escolher a bolsa desejada, clique em "Continuar".

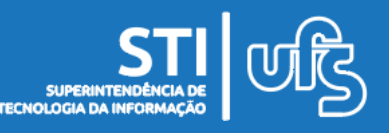

Depois da escolha da bolsa, você será direcionado para uma página contendo suas respostas do questionário socioeconômico. No fim da página, você deverá informar alguns dados e a justificativa de requerimento da bolsa:

| ANEXOS                                                  |                                                                                                    |
|---------------------------------------------------------|----------------------------------------------------------------------------------------------------|
| Farms, Critical UK ang                                  | 4                                                                                                    |
| MATRÍCUL                                                | A:                                                                                                    |
| DISCENT                                                 | E: million until                                                                                                    |
| CURS                                                    | ): I the set of the backet of the backet in                                                                                                    |
| CE                                                      | P: month in the second second s |
| BAIRR                                                   | ): Part in description                                                                                                    |
| RUA                                                     | A:                                                                                                    |
| NÚMER                                                   | ):                                                                                                    |
| CIDAD                                                   | E: In the second second second second second second second second second second second second second second se                                                                                                    |
| U                                                       | F:                                                                                                    |
| ESTADO CIVI                                             | L: Robert an                                                                                                    |
| Tipo de Necessidade Especia                             | d:                                                                                                    |
| Cor ou Raç                                              | a:                                                                                                    |
| Renda Familiar (mensai                                  | ):                                                                                                    |
| Ouantidade de membros de grupo familia                  | <i>)</i> :                                                                                                    |
| Quantuade de membros do grupo famila<br>Denda Der Canit | 1.<br>2'                                                                                                    |
|                                                         |                                                                                                    |
| Atividades Acadêmicas em turnos consecutivos:           | A Anna Anna Anna Anna Anna Anna Anna An                                                                                                    |
|                                                         | Apenas um furno O Manna/Tarde O Tarde/Noice O Manna/Tarde/Noice                                                                                                    |
| Meio de Transporte utilizado para deslocament           | to A Carro Ônibus Ônibus Ônibus                                                                                                    |
|                                                         |                                                                                                    |
| Custo Mensal com transporte R                           | \$: [0,00                                                                                                    |
| Justificativa de requerimentos: 🖈                       |                                                                                                    |
|                                                         |                                                                                                    |
|                                                         |                                                                                                    |
|                                                         |                                                                                                    |
|                                                         |                                                                                                    |
|                                                         |                                                                                                    |
|                                                         |                                                                                                    |
|                                                         |                                                                                                    |
|                                                         |                                                                                                    |
|                                                         |                                                                                                    |
|                                                         |                                                                                                    |
|                                                         |                                                                                                    |
|                                                         | Cadastrar << Voltar Cancelar                                                                                                    |

\* Campos de preenchimento obrigatório.

Para finalizar, clique em "Cadastrar".

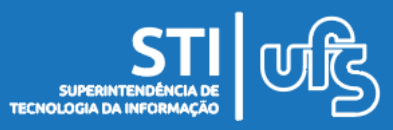

Após o cadastro da justificativa de requerimento, a seguinte mensagem de confirmação de inscrição da bolsa aparecerá:

| Portal do Discente                                                                                                    | UNIVERSIDADE FEDERAL DE SERGIPE<br>SISTEMA INTEGRADO DE GESTÃO DE ATIVIDADES ACADÊMICAS<br>(DESENVOLVIMENTO/2016-03-06)<br>Emitido em 09/03/2016 16:18                                                                      | NTI                                           |
|----------------------------------------------------------------------------------------------------|----------------------------------------------------------------------------------------------------|-----------------------------------------------|
|                                                                                                    |                                                                                                    |                                               |
|                                                                                                    | Número do Comprovante: 24482                                                                                                    |                                               |
| MATRÍCULA:<br>DISCENTE:<br>CURSO:<br>CEP:<br>BAIRRO:<br>RUA:<br>NÚMERO:<br>CIDADE:<br>UF:<br>TIPO DA BOLSA AUXÍL<br>MODALIDADE: TESTE | IO: CULTURA                                                                                                    |                                               |
| Lembre-se que o proc<br>Pré Selecionados deve<br>entre                                                                                | INSCRIÇÃO SOLICITADA COM SUCESSO<br>esso seletivo para as bolsas é realizado em várias etapas. I<br>erão comparecer nos dias, hora e local estabelecidos confo<br>evista social e apresentação de documentos posteriormente | Portanto os alunos<br>rme EDITAL para a<br>e. |
|                                                                                                    | Autenticação:<br>8dfaa99209f4420a7ba2fcbfc1bd2ba4374ddbb7                                                                                                    |                                               |
| 🔇 Voltar SIG                                                                                                    | SAA (desenvolvimento/2016-03-06)   Copyright © 2006-2016 -                                                                                                    | Imprimir 🚔                                    |

A bolsa auxílio foi solicitada com sucesso.

**Atenção:** Você poderá alterar o questionário e arquivos durante o período de inscrição. Após o período de inscrição, qualquer alteração que tenha sido feita não será considerada e nem exibida para o Serviço Social.

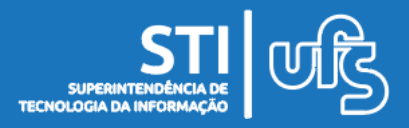

### 4. Acompanhar a situação das bolsas auxílio

Para acompanhar a situação das bolsas, acesse:

#### SIGAA > Portal do Discente > Bolsas > Solicitação de Bolsas > Acompanhar Situação das Bolsas Auxílio

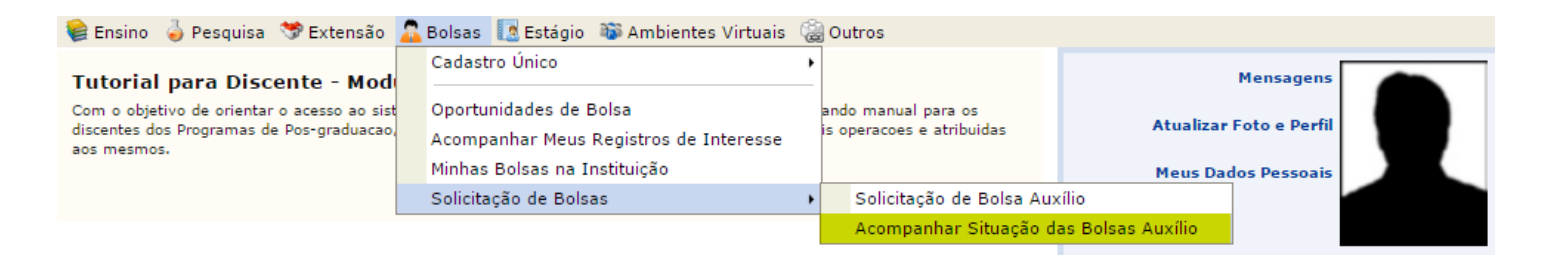

Você será direcionado para a página abaixo, contendo o histórico de solicitações feitas e a situação em que cada bolsa auxílio se encontra:

| Solicitações Encontradas |                       |                           |  |  |
|--------------------------|-----------------------|---------------------------|--|--|
| Edital                   | Tipo de Bolsa Auxílio | Situação da Bolsa Auxílio |  |  |
| 2015.1                   | ISENÇÃO RESUN         | BOLSA FINALIZADA          |  |  |
| 2015.1                   | MANUTENÇÃO ACADÊMICA  | BOLSA FINALIZADA          |  |  |
| 2015.1                   | RESIDENCIA GRADUAÇÃO  | BOLSA FINALIZADA          |  |  |
| 2014.1                   | ISENÇÃO RESUN         | BOLSA FINALIZADA          |  |  |
| 2014.1                   | RESIDENCIA GRADUAÇÃO  | BOLSA FINALIZADA          |  |  |
| 2013.2                   | ISENÇÃO RESUN         | BOLSA FINALIZADA          |  |  |
| 2013.2                   | RESIDENCIA GRADUAÇÃO  | BOLSA FINALIZADA          |  |  |
| 2013.2                   | BOLSA ALIMENTAÇÃO     | BOLSA INDEFERIDA          |  |  |

**Atenção:** Após a solicitação, a PROEST realizará a avaliação socioeconômica dos alunos. Fique atento aos períodos de divulgação dos selecionados para receber os auxílios e posterior assinatura do termo de compromisso no sistema.

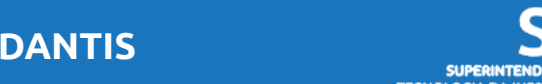

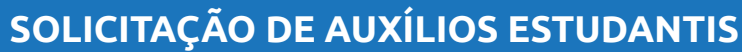